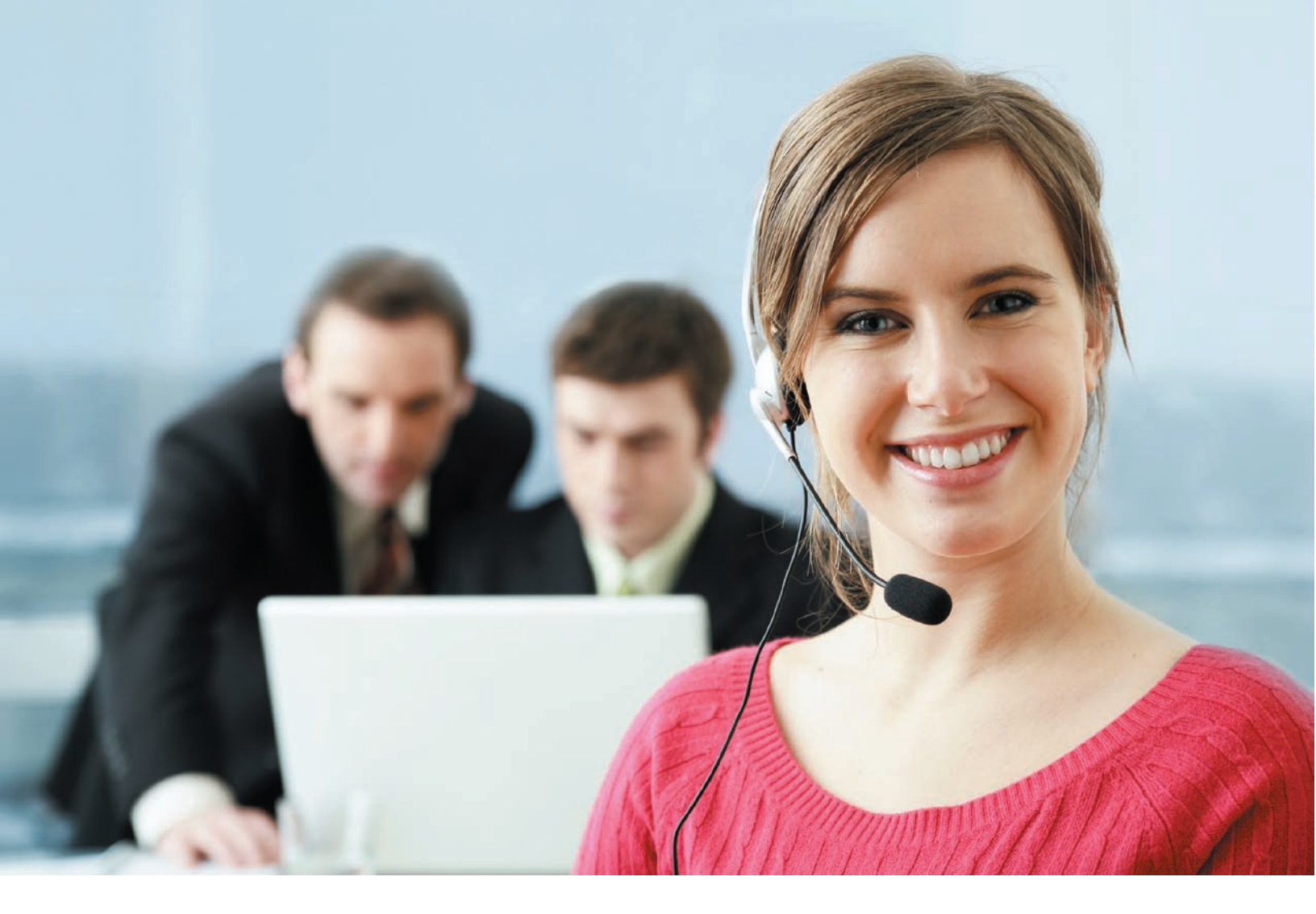

## SIP-PBX User Manual Version 2.0.3

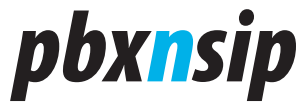

VolPon www.voipon.co.uk sales@voipon.co.uk Tel: +44 (0)1245 808195 Fax: +44 (0)1245 808299

## *pbxnsip*

© 2007 pbxnsip Inc.

All Rights Reserved. This document is supplied by pbxnsip Inc. No part of this document may be reproduced, republished or retransmitted in any form or by any means whatsoever, whether electronically or mechanically, including, but not limited to, by way of photocopying, recording, information recording or through retrieval systems, without the express written permission of pbxnsip Inc.

pbxnsip Inc reserves the right to revise this document and make changes at any time and without the obligation to notify any person and/or entity of such revisions and/or changes. Product specifications contained in this document are subject to change without notice. Comments are welcome. Please send them by email to wiki@pbxnsip.com. Version: 2.0.3

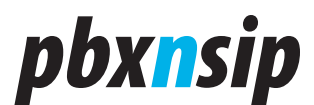

## Preface

This user manual will show you how you can use your phone with the pbxnsip PBX. If you have been using a "traditional" private branch exchange (PBX) system before, you will recognize many familiarities.

However, due to the new technology there may also be a few things that are handled differently. For your specific phone, there might be additional features available, for example the address book. Because the PBX supports a large variety of VoIP-enabled phones, we will not address such topics in this manual. Please see the manual for your phone for such topics.

Our goal is to make the usage of the telephone system as efficient as possible. We know that your job is hard and you want to get things done as soon as possible. Therefore, we put a special focus on increasing your productivity with features like cell phone integration or Hot Desking support. It is worth spending a few minutes to flip through this manual and see what features are available. When you need them, you can always come back to this manual and see the details on how to use the features.

We keep an updated manual on our web server. Please see http://wiki. pbxnsip.com for the latest user manual.

The pbxnsip team.

Preface

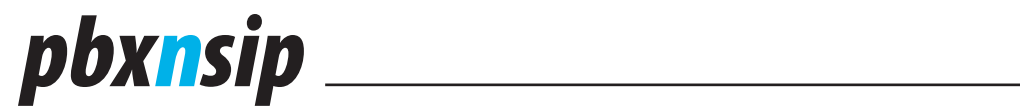

Preface

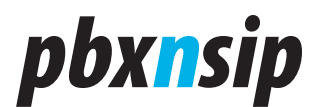

## Contents

| 1        | Using the PBX from a phone                    | .9       |
|----------|-----------------------------------------------|----------|
| -        | Basic Calling                                 | 9        |
| 1 1 1    | Dialing an Internal Number                    | 9        |
| 1 1 2    | Dialing an Outside Number                     | 9        |
| 113      | Receiving Incoming Calls                      | 9        |
| 1 2      | Mailhov                                       | 10       |
| 1.2      |                                               | 10       |
| 1.2.1    | Eirst Call to Your Mailbox                    | 10       |
| 1.2.2    | Pilst Call to Your Malibox                    | 10       |
| 1.2.3    | PICKING UP Malibox Messages                   | 11       |
| 1.2.4    |                                               | 11       |
| 1.2.5    |                                               | 11       |
| 1.2.6    | Forwarding Messages per Email                 | 12       |
| 1.3      | Call Forwarding                               | 12       |
| 1.3.1    | Call Redirection                              | 12       |
| 1.3.2    | Do Not Disturb                                | 13       |
| 1.4      | Redial and Call Return                        | 13       |
| 1.5      | Parking, Pickup and Transfer                  | 14       |
| 1.5.1    | Holding a call                                | 14       |
| 1.5.2    | Call pickup                                   | 14       |
| 1.5.3    | Call park and retrieve                        | 15       |
| 1.5.4    | Attended and unattended transfer              | 15       |
| 1.5.5    | Transfer with *77                             | 16       |
| 1.5.6    | Transferring or calling directly to voicemail | 16       |
| 1.5.7    | Transfer between different registered devices | 17       |
| 1.6      | Caller-ID Treatment                           | 17       |
| 1.7      | Call Data Record                              | 17       |
| 1.8      | Recording Prompts                             | 17       |
| 1.9      | Call Mixing                                   | 18       |
| 1.9.1    | Call Barge-In                                 | 18       |
| 1.9.2    | Call Teach-Mode                               | 18       |
| 193      | Call Listen-In                                | 19       |
| 1 10     | Hot Desking                                   | 19       |
| 1 10 1   |                                               | 10       |
| 1 10 2   | Logging In                                    | 10       |
| 1.10.2   | Logging Aut                                   | 10       |
| 1 10 /   | Limitations                                   | 20       |
| 2.10.4   | Web Interface                                 | 20       |
| ∠<br>⊃ 1 |                                               | 20       |
| 2.1      | Conoral Sattings                              | 20       |
| 2.2      | User Dedirection Cattings                     | 22<br>74 |
| 2.3      | User Redifection Settings                     | 24       |
| 2.4      |                                               | 25       |
| 2.5      | User Email Settings                           | 26       |
| 2.6      | User Instant Message                          | 2/       |
| 2./      | Mailbox View                                  | 28       |
| 2.8      | Missed Call List                              | 28       |

Table of Contents

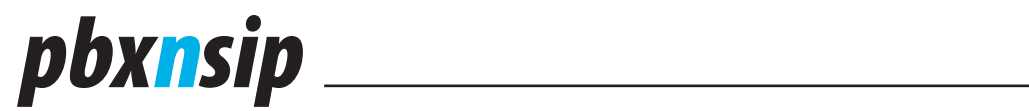

| 2.9    | Personal Call Log            | 29 |
|--------|------------------------------|----|
| 2.10   | Scheduling Conferences       | 29 |
| 2.10.1 | Creating a new conference    | 30 |
| 2.10.2 | Editing existing conferences | 30 |
| 2.10.3 | In a conference              | 31 |
| 2.11   | Address Book                 | 31 |
| 2.11.1 | Purpose                      | 31 |
| 2.11.2 | Speed Dial                   | 31 |
| 2.11.3 | Black List and White List    | 31 |
| 2.11.4 | Personal Address Book        | 32 |
| 2.11.5 | Domain Address Book          | 33 |
| 2.11.6 | Address Book Import          | 34 |
| 2.12   | User Status                  | 34 |

Table of Contents

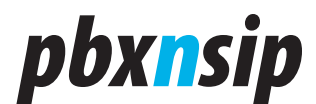

## **1** Using the PBX from a phone

This section will show you how to use the pbxnsip PBX with a standard Voice over IP-phone. Although the usage of different phones varies significantly, you can use most of the features of the PBX in a similar way.

The access codes shown in this manual are the default codes. Your system administrator may assign different codes for the available features. In that case, you should receive a list of the functional feature codes.

Many phones require that you press the Ok button (like on the cell phone) to start a call; other phones may accept pressing the pound (#) key or a check mark key instead. However, for the usage of the PBX that does not make any difference.

### **1.1 Basic Calling**

Making phone calls using an IP-PBX is not much different from traditional telephone systems.

#### 1.1.1 Dialing an Internal Number

To call another extension, just dial the number. For example, if you want to reach extension 123—just enter "123" and start the call.

There are several services that your PBX System Administrator may have programmed for you (like auto attendant and conference mixing) that can also be reached by dialing an extension number.

#### 1.1.2 Dialing an Outside Number

To dial an outside number, just enter the number that you want to reach. Please note that your system administrator may require a prefix before the number that you want to dial (for example "9"). On some VoIP phones, you may have a dial plan that automatically dials the number without requiring that you press the start key.

The PBX allows the administrator to assign an outside dial plan to each user. Depending on company policy, this feature may be used to restrict certain extensions from placing outside calls or from placing calls to expensive numbers.

If you are not in your office and your company has a strict telephone bill policy, you might want to tell the PBX that you want to bill an outgoing call to your extension number. This feature is useful if you are located in a room that has no permission to place outside calls, for example a kitchen. You must dial \*91 to use this feature. The system will prompt you for your extension number, your access code and the destination number.

#### **1.1.3 Receiving Incoming Calls**

Incoming calls are usually indicated with a ring tone. Calls from another extension sound different than calls from an outside line (depending on the phone

Installation and Quick Start

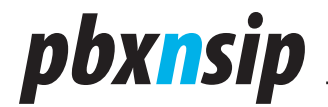

model that you are using).

You should see the Caller-ID on your phone. If the Caller-ID is in your personal address book or in the domain's address book, the PBX will insert the name of the caller.

## **1.2 Mailbox**

#### **1.2.1** Leaving Mailbox Messages

When a user is not available, the voice mail system may pick up the call. In this case the caller will hear an announcement indicating that he/she may leave a message after the tone. If the extension did not record a name, the PBX will spell the extension number.

After leaving the message, the caller can simply hang up (the message will be delivered) or the caller can press the pound sign to access the standard message option features.

In this case the caller has three options:

- If an operator number is available, pressing "0" will send the message and connect the caller with the operator.
- Pressing "1" will delete the message. If the caller presses the "2" option after that he can leave a new message; otherwise no message will be sent.
- Pressing "2" will give the caller the opportunity to record a new message.
- Pressing "3" will make the message as urgent.

If the mailbox is full, the caller will hear an announcement that makes this clear. If the mailbox is full, but there are saved messages, the PBX will make room for a new message by deleting the oldest saved message.

#### **1.2.2 First Call to Your Mailbox**

The system administrator may assign a mailbox to your account. The mailbox will pick up messages when you are not available. The message will either be stored for telephone retrieval or forwarded as email.

To go to the voicemail system, you just dial \*97 or your extension number.

The first time you call your mailbox, you will have the opportunity to record your name and a personal greeting. This name recording will be used in announcements to callers. If you choose not to record your name, your extension number will be recited to callers. You many record your name later at any time.

#### **1.2.3 Picking Up Mailbox Messages**

If you have a voice message in your mailbox and the message has not been forwarded to you by email, your phone should indicate that a message is waiting for you Message Waiting Indication (MWI).

Page 8

Installation and Quick Start

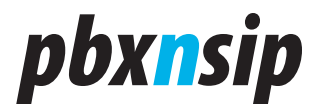

Usually this is a blinking LED light. Depending on your phone type, you may be able to press the message retrieval button, which is just a shortcut for dialing the mailbox number (for example \*97). The system will automatically start reading out your messages.

During message playback the following keys are available:

- "1" will start reverse playback like on a tape recorder. If pressed again, the reverse playback will be faster.
- "2" will stop/resume playback.
- "3" will start fast forward the playback. If pressed again, the playback will be faster.
- "4" will read the message again (without envelope information).
- "5" will read the message again, including the "envelope information". This means the time and caller will be included in the message announcement.
- "6" can be used to move the message into another mailbox. The PBX will ask for an extension number and after a verification move the message to another mailbox.
- "7" will delete the message and move to the next message.
- "8" will leave the mailbox and call the number that has left the message (if that number is not an anonymous number). The PBX will prompt for verification, pressing a star will get the user back to the message readout.
- "9" will save the message in the mailbox.
- "0" will play a help text

After all your messages are played, you will hear the main menu for our voice mailbox.

#### **1.2.4 Main Mailbox Menu**

From the main mailbox menu you can listen to your messages; change the access code (Mailbox PIN) for your voice mail; or record your name or record a personal greeting.

- "1" will read new and saved messages.
- "2" makes it possible to change the PIN code for the mailbox
- "3" will ask for a new name recording
- "4" will ask for a new personal greeting message.
- "\*" will start dialing a star code. For example, this way you can record a new announcement for the auto attendant of the office while you are in your mailbox (e.g. from a cell phone while you are traveling).

#### **1.2.5 Logging into your Mailbox**

When calling your mailbox from a different phone you will hear the mailbox announcement. The PBX assumes that you are someone who might want to leave a

Installation and Quick Start

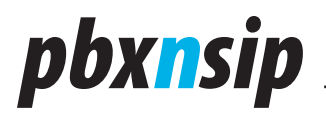

message. To retrieve your voice mail, just enter your access code (Mailbox PIN). If the code matches, the system will start reading out messages.

Usually a voice mailbox is set up without an access code. In this case you must call from your extension into the mailbox (by simply dialing your extension or \*97). You can follow the main menu instructions to set up the access code if you choose to have one. Using an access code is normally advised.

#### **1.2.6 Forwarding Messages per Email**

If your system administrator has set the PBX up with your email address, you may choose to have your voicemail forwarded to your email. To turn this feature on, call \*95. Ask someone to leave a message on your mailbox to check that the forwarding works. If there are problems, ask your administrator to check the email address and the settings for the email server.

Call \*96 to disable the email forwarding.

## **1.3 Call Forwarding**

#### **1.3.1 Call Redirection**

There are several events that may trigger the redirection of an incoming call. The PBX differentiates between the following cases:

- Always: All incoming calls are forwarded. For example, this can be used when you are away and a colleague is answering your phone or when you want to redirect all calls to your cell phone.
- No answer: Calls are redirected after a certain time when the extension does not pick up. Typically, you use this to redirect incoming calls to an assistant or to your secondary phone in case that you are not sitting next to your telephone
- Busy: Calls are forwarded if the extension is busy. Typically you will program this number to redirect calls to a team assistant or to a colleague. This way incoming calls are answered when you are busy on another call.

To turn the "call forward always" on, dial \*71. You will hear an announcement that asks you to enter the call forwarding number. Enter the number and press the pound key (#). The system will repeat the number and then hang up. If you want to change the forwarding number just call \*71 again.

Alternatively you can turn on "call forward always" by dialing the \*71 code plus the redirection number and then starting the call. This has the advantage that you can check the number on the display of your phone.

To disable "call forward always" dial \*72. You will hear an announcement saying call forwarding has been turned off.

Programming "call forwarding on busy" works in a similar way. Dial 73 to turn it on and program the forwarding number. Like with the other codes, you can also put the number directly behind the star (\*) code.

Page 10

Installation and Quick Start

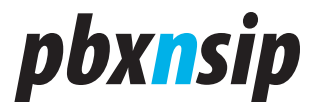

Dial \*74 to turn "call forward on busy" off. To turn "call forward on no answer" on, dial \*75. Like with the other codes, you can also put the number directly behind the star code (\*). Your system administrator has set the time limit at which un-answered calls are forward. Please contact your system administrator if you want to change this value.

To disable the "call forward on no answer", dial \*76.

#### **1.3.2 Do Not Disturb**

Do Not Disturb (DND) is similar to the call forward already described in the previous section. However, the typical case is that you temporarily don't want to be disturbed (for example, because you have a meeting). To turn DND on, dial \*78.

To turn DND off, dial \*79.

If you are a member of a hunt group, the call forwarding conditions for your extension will not apply when the hunt group is called. But if you turn DND on, even calls that go to the hunt group will leave your phone silent.

Most VoIP phones have a button that acts in a similar way. However this DND function might not be available or might not work as reliably as setting DND for your phone on the PBX.

DND can be overridden by a person that has the DND override permission. Typically this is a secretary who should be able to call the boss, even if he is on DND.

#### **1.4 Redial and Call Return**

To redial the last number called, just dial \*66.

Call Return (\*69) will dial the number of the last call that you missed. The number will be available until you establish a call to that number. This will prevent you from calling back the same person twice.

If you reach an external mailbox the system will believe that the call was established successfully and clear the number. If you reach a mailbox of another extension on your PBX system, the call return number will not be cleared and you will be able to try to reach that extension later by dialing the call return code. The PBX will only store a call return number for calls that contain a valid caller-ID.

Please also note that if you have several telephones that share the same extension number, these devices will share the same redial and call return number.

Installation and Quick Start

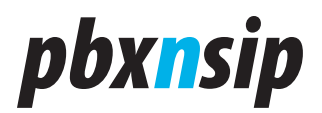

## 1.5 Parking, Pickup and Transfer

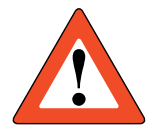

Before you can perform parking, pickup or transfer, you must first put your last call on hold. Then you can dial the star code as a regular call.

Please note that the Sipura devices from Linksys by default are not able to support star codes with more than two digits.

Putting the call on hold first males sure that the PBX can differentiate between DTMF pass through as a part of the ongoing call and requesting something from the PBX. For example if you are calling an external IVR system like your bank, and they require you to enter \*77, you would not be able to do that if the PBX interprets and executes the star code.

#### **1.5.1** Holding a call

Putting a call on hold is a important first step before making transfers or parking calls. Most phones have a "hold" key, all you need to do is push that hold key. Some phones have a "R" key that is used for holding a phone call ("Rückfrage"). Other phones use the hook flash to detect the request to hold the line.

Please note that in the common language, many people say "park the call" when they technically just want to hold the call. For example, for a call pickup, you don't need to park the call; it is enough to hold the call and tell the other person to pick up the call.

#### 1.5.2 Call pickup

Call pickup is used to pick up ringing calls, for example calls to an extension or to a hunt group. If you want to retrieve calls that were already connected and now are on hold or are parked, please use the retrieve code.

There are two ways or picking up calls. The directed call pickup is used to pick up a call from a specific account, while the undirected call pickup searches for a call that can be picked up.

The directed call pickup uses the call pickup code together with the account from which a call should be picked up. For example, \*87123 will tell the PBX to pick a call up from account 123. Please note that the code must be dialed as one number. The call pickup can be done for the following account types:

- Hunt groups. If there is a call that goes to the specified hunt group, the PBX will stop the hunt group and send the call to the extension that dials the pickup code. If there are several calls that ring the hunt group, then the PBX will pick up the first call that went to that hunt group.
- Extensions. When the account number is an extension, the PBX will search for calls that go directly to the specified extension. These calls can come from an

Page 12

Installation and Quick Start

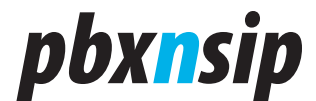

auto attendant or through direct extension dialing. Calls that ring the extension because it is part of a hunt group or an agent group will not be considered for call pickup.

• Agent groups. Like with the hunt group, the PBX will pick up a call from the specified agent group. If there are calls in the ringing state, it will pick the first call which in that state. Otherwise, it will pick the call that entered the queue first.

The undirected call pickup goes through the list of calls and searches for calls that can be picked up. It will use the following preference for this:

- It will first try to pick up calls from a hunt group.
- If no call has been found, it will try to pick up a call for an extension.
- If that also is not possible, it will try to pick up a call for an agent group.

For all pickup attempts, the extension that attempts the pickup must have the Dialog Permissions for seeing the state of the account. If this is not the case, then the PBX will not allow picking the particular call up.

Please note that the pickup mechanism changed in version 2.0.2. The pickup policy in previous versions was too difficult to understand and was causing many problems. The loose and strict pickup policy has been given up and was replaced with a single, loose policy. The Dialog Permissions concept can be used to limit the access to specific accounts.

#### **1.5.3** Call park and retrieve

While in many cases you may dispose of a call by transferring it to a specific extension, in certain situations you will want to "park" a call so that it can be picked up by an unspecified extension.

Parking a call so that it may be picked up by any extension is a two-step process. First put the call on hold; then, dial \*85 to park the call. You will hear an announcement that the call has been parked. At that point, the call can be picked up by any extension that dials \*86.

Again, your telephone system administrator may have configured your PBX with a more strict pickup policy. In that case, you will specify a group to which you are parking the call (\*85610 for example for group 610). Any member of that group can then pick up the parked call by dialing \*86.

#### **1.5.4** Attended and unattended transfer

If your telephone has a transfer button, the PBX will receive the transfer signal and switches the call to the provided destination. There are generally two types of transfer. The simplest transfer is called a "blind" transfer. The other type is often referred to as an "attended" or a "consultative" transfer. In an attended transfer, you speak with the party to whom the call will be transferred to ensure that the call is wanted. In a blind transfer, you simply transfer the call with no knowledge of whether the person called will be available to take the call.

Installing the IP-PBX Appliance

# pbx<mark>n</mark>sip

To initiate a "blind" transfer, just press the transfer button on your phone and dial the extension to which you are transferring by pressing the extension number keys and the call start key.

To initiate an attended transfer, first put the caller on hold (using the hold button on the phone); then dial the number to which you will transfer the call. If the person on the receiving end of your call is prepared to take the call you can just press the transfer key and the call that is on hold will be transferred. You do not have to press the hold button to free the call. If the person is not available to take the call, you can press the hold key to reclaim the call and discuss the caller's options with him or her.

#### **1.5.5** Transfer with \*77

Many mobile devices do not have options to transfer calls. However they are able to put a call on hold. The PBX supports blind transfers for such devices in the following way:

- Put the call that should be transferred on hold;
- Then dial \*77 followed by the destination number. This number must be dialled as one number. For example you would dial \*771234, not \*77 and then press 1234 by DTMF.

Then the PBX will put the call off hold and redirect it to the destination.

Please notice that a blind transfer does not check if the call will be connected. If the number is busy, does not exist or just does not pick up, the PBX will not send automatically the call back.

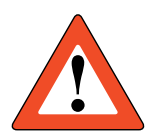

Transfer requires that you then dial the star code together with the transfer destination. That means you cannot first dial \*77 and then the destination number. You must dial the transfer destination together with the star code, for example \*771234.

If you want to transfer a call to an external location, you must also have a dial plan for the extension that initiates the transfer. Either you must have a default domain dial plan or you must assign a dial plan directly to the extension.

Also it should be noted that most SIP devices support the REFER method to initiate a transfer. This method does not need a star code.

#### **1.5.6** Transferring or calling directly to voicemail

If your PBX System Administrator has enabled a prefix (normally "8") to enable you to call a voice mailbox directly, you can "blindly" transfer a call to someone's voice mail by pressing the transfer key, then that mailbox prefix key, followed by the extension number and the call start key. Of course you can also call any person's voice mailbox directly by similarly pressing the mailbox prefix key followed by the extension number and the call start key.

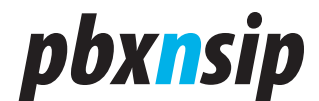

#### **1.5.7** Transfer between different registered devices

Let's assume you picked up a call on your WiFi phone and you are getting back to your desk and you want to continue your conversation with your regular phone. Both phones are registered to the same extension number, so you cannot just simply transfer the call.

In order to achieve this, you must first park the call on your extension and then pick the call up from your desktop phone. In order to do this, put the call on hold on your mobile device, dial \*85 (park) and wait until the PBX disconnects the call. Then go to your desktop phone and pick up the call with \*86.

### **1.6 Caller-ID Treatment**

Caller-ID's are usually telephone numbers. By providing your caller-ID to the party that you are calling, the called party may be able to look you up in an address book, initiate a callback, or just see who is calling.

Sometimes you want to reject calls that come from callers whose Caller ID does not reveal their identity. Most VoIP systems use the name "anonymous" in the caller-ID in such a case. To treat these calls, dial \*88. If you have set the call forwarding on busy condition, the PBX will forward anonymous calls to that destination (for example, your assistant). This way, you can make sure that anonymous calls get screened first before you take the call. If you have not set the call forward on busy, the system will play an announcement to the caller that tells him that the call can not be taken because of the blocked Caller-ID.

To allow anonymous calls again, dial \*89.

If you want to place a call without showing your caller-ID, dial \*67. You will hear an announcement that the caller-ID will be blocked for all future calls.

To enable your caller-ID again, dial \*68. Please note that the caller-ID will always be presented for internal calls.

## **1.7 Call Data Record**

Sometimes you receive a call from someone that you have to call back. If your system administrator has set up your extension with your email address, instead of asking the person on the phone to spell the phone number and scribble it down on a notepad, you can direct the PBX to send you an email with the call details.

To receive a "data record", dial \*63 after the call. The system will send you an email with the Caller-ID, the duration of the call and the time of the call.

## **1.8 Recording Prompts**

The attendant and the agent group support the recording of customized greetings. You can record those greetings from any telephone in your network.

Installing the IP-PBX Appliance

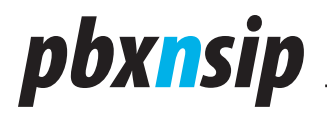

Consult the system administrator manual if you want to restrict the extensions that are allowed to record greetings.

In order to record a greeting, dial \*98 followed by the account number (e.g. \*98123 if 123 is the number of your auto attendant). The PBX will prompt you for your new prompt. If you just want to delete the old prompt and use the standard prompt, press the star key during the announcement.

The agent group has up to ten announcements. The announcement with the number 0 is the initial announcement; the announcements 1 to 9 are placed in a loop. In order to record those announcements, you need to dial \*98 + the group number + \* + the announcement number (for example, \*98123\*4 to record announcement 4 in the account 123).

#### **1.9 Call Mixing**

One of the benefits of the PBX architecture is that existing calls can be interrupted and monitored.

All three modes, and especially the listen in mode, are severely affecting the privacy of the calls on the PBX. Therefore, those modes are only available to extensions that are specifically allowed to use those features. In the permissions tab of the respective extension, the domain or system administrator has to enable the features. Please consult corporation and government regulations if turning these features is allowed in your environment. Illegal listening to phone calls is a severe crime, and system administrators must be aware about that.

To see which calls are active, you can monitor the extension's state of the state of a CO-line. For example, you can do this by using the LED key of a SIP phone with the associated display.

#### 1.9.1 Call Barge-In

In call barge in, two persons that are talking to each other are put into a kind of conference with a third person. Typically, this third person is a secretary reminding ("saving") the boss about another appointment. Both parties will hear the third person come into the call ("knock knock") and both parties will be able to hear what the third person has to say. The existence of the barge in call depends on the existence of the underlying conversation.

In order to barge into a call, dial \*81 followed by the extension number that you would like to interrupt, then press dial.

#### 1.9.2 Call Teach-Mode

In teach mode, only one side of the call can hear the third party. This is typically useful in a call center when a trainer wants to give tips to a new agent, so that the customer does not know about the teacher in the background. This mode is also sometimes called whisper mode, because the agent's phone must have a real good echo cancellation so that the customer does not hear some background echo.

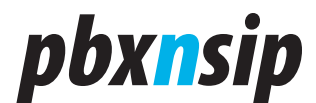

In order to start the teach mode, dial \*82 followed by the extension number that should hear your voice, and then press dial.

#### 1.9.3 Call Listen-In

The listen mode is similar, but completely stealth mode. The two persons talking to each other are not notified about the listen in and cannot hear what the third person says on the phone (e.g. breathing).

In order to start listening to calls, dial \*83 followed by the extension number that you would like to monitor.

### **1.10Hot Desking**

#### 1.10.1 Purpose

"Hot Desking" (see for example http://en.wikipedia.org/wiki/Hot\_desking) makes it possible that employees temporarily or permanently change the routing of all their calls to a specific physical device. Then all calls to that extension, also as part of the hunt group or agent group, get routed to that extension.

Hot Desking means that the person takes ownership on the phone. That means that outbound calls from this phone will show his caller-ID. It is not expected that other significant inbound traffic goes to the originally registered extension. This fact suggests that offices use "virtual" and "real" extension numbers:

- "Real" extension numbers are used for employees with a fixed location (e.g. switch board, management)
- "Virtual" extensions don't have any registrations. They are just used for routing calls to a specific user. They use real extension numbers that are not assigned to any other person, so that there is no conflict between identities on a specific physical device.

In cases when an employee just wants calls to his extension being routed to a colleague's office, it is better to use the unconditional redirection feature of the PBX. This feature must be turned on before the user leaves his office.

#### 1.10.2 Logging In

When you want to log in, enter the Hot Desking star code (typically "\*70"). The PBX will prompt for the extension number and the PIN code for that extension number and acknowledge the Hot Desking with a "the service is active now".

#### 1.10.3 Logging Out

In order to log out, you just need to call the Hot Desking star code from a location that is currently registered as hot desk or from the phone that holds a registration for extension in question. The PBX will answer with a "the service is inactive now".

User Manual

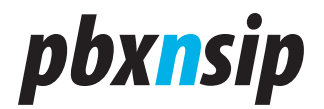

#### 1.10.4 Limitations

Hot Desking has limitations. Because the configuration of the device does not change during Hot Desking, you will not be able to move telephone preferences (like ring tones, address book programming, etc.) to another desk.

## 2 Web Interface

In this chapter you will see what you can do as user of the system by logging on to the built-in web server of the PBX.

### 2.1 Login

You can use a standard web browser for the communication with the PBX. Where ever inside or outside of your network you can connect to the web port of the PBX, you can log in to the PBX. The PBX uses http sessions to keep track of the context that the user is in. The session identifier is stored as a temporary cookie in your web browser. Usually those cookies are allowed today, if that is not the case you need to allow it.

To get a login prompt, just enter the address of the web server of the PBX. By default, this will be port 80, which is the default port of the system. If you want to log on to the local system, just use the address http://localhost.

The PBX also supports the secure transport https. If you use this transport layer, the data between the PBX and the web browser is transported using the secure https protocol (see the documentation on https in the Internet). The PBX will usually offer a certificate that will cause an alert on the local web browser. Please ignore the alert or add it to the trusted certificates of your web browser. To log on to the secure connection, use a login prompt like "https://localhost". By default, the PBX will run the service on port 443, but during the installation you may put it on any other port that you like.

Page 18

User Manual

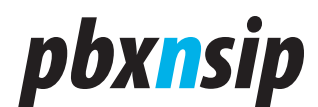

| anna la sia informationa  |                             |
|---------------------------|-----------------------------|
| r your login information: |                             |
| admin                     |                             |
| •••••                     |                             |
| Automatic 🖌               |                             |
| Login                     |                             |
| login information.        |                             |
|                           | admin<br>Automatic<br>Login |

There are three ways to log in. There is a selection box where you can tell the system how you want to log in. If you choose "automatic", then the PBX will first try to log you is as system administrator, if that is not possible it will try domain administrator, and if that does not work it will try to log you in as user.

The first way is to log in as system administrator. In this mode, you have access to all resources of the PBX. There is exactly one system administrator mode. Because of this, you should make sure that the login information is kept in a safe place. By default, the login name is "admin" and the password is empty.

The second way to log in is as domain administrator. In contrast to the system administrator, there may be several accounts that have the permission to act as domain administrator, even within one domain. The password in this mode is the password for this extension, which is the same as the SIP password (but not the PIN code).

To log in as domain administrator, you must enter the username and domain name in the "user@domain" form and enter the password, for example "123@test. com". If you have just one domain, you may omit the domain name after the "@" sign. If you have more than one domain and omit the domain name, the system will automatically append a "@localhost" behind the account name.

The domain administrator flag is used to control the permissions of the

User Manual

# pbx<mark>n</mark>sip

extension. If the flag is set to true, the web interface will accept the user's login (same as their extension registration) and allow them to change the settings of the domain.

The third mode to log you in is the user mode. The login for this is similar to the domain administrator mode, but you are just taken to a different web page and you can make only changes in your account's realm.

If the PBX could not allocate the port that you specified as http port, you need to locate the port number. This situation can happen for example if another web service already took the port. In these situations you can use the Windows command line command netstat -a -p to locate the process and find out which TCP ports it has allocated. Usually you are then able to log in. The first thing that you should do then is select another port that is available, so that after a restart the PBX will be able to allocate the specified port.

## 2.2 General Settings

| First name (e.g. John):                       |                         | Mark                          |             |
|-----------------------------------------------|-------------------------|-------------------------------|-------------|
| Last name (e.g. Smith):                       |                         | Buchenberg                    |             |
| Password:                                     |                         | •••••                         |             |
| Password (repeat):                            |                         | •••••                         |             |
| PIN (e.g. 1234):                              |                         | ••••                          |             |
| PIN (repeat):                                 |                         | ••••                          |             |
| Cell phone number:                            |                         | 16035436576                   |             |
| When calling the extension:                   |                         | After 10 Seconds              |             |
| Timezone:                                     |                         | Alaska Time Zone 💌            |             |
| IVR Language:                                 |                         | Default System IVR Language 💌 |             |
| Web Language:                                 |                         | Default System Web Language 💌 |             |
| Watch the calls of the following e            | extensions (* for all): | 223 224 225                   |             |
| Watch the presence of the follow<br>for all): | ving extensions (*      | 4*                            |             |
| Limit own visibility to this list:            |                         |                               |             |
| Upload a picture (BMP format):                |                         |                               | Durchsuchen |
| Block outgoing caller-ID:                     |                         | ⊙ no ⊖ yes                    |             |

Page 20

User Manual

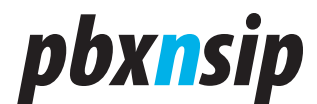

The settings "First name" and "Last name" store the display name of the extension. This name will be used for internal calls. Phones that are able to display the names will show it on the screen. These names will also be searched by the auto attendant if the caller chooses the dial by name feature.

The "Password" is used for SIP and HTTP traffic. It should be reasonable safe; just a few digits of digits will not be enough. However, it is up to the user to choose a safe password. When the user enters a new password, the current HTTP session will stay valid until the next login. Permanent cookies will be invalidated on the next login.

The "PIN" is used in several dialogs of the PBX, for example when entering the mailbox. Although it is also possible to do brute force attacks on PIN codes, it takes more time to perform such attacks. We recommend using at least 5 digits, so that an attacker has at least 100,000 combinations to choose from.

The "Cell phone number" is associated with the extension. When someone tries to call the extension directly, the PBX may include that number in the list of devices that is being called. The setting "When calling the extension" controls if and when the cell phone is being called. For more information, see Cell Phone Integration for more information.

The "Timezone" tells the PBX in which time zone the user is. This setting is used for example in the mailbox (reading out timestamps), but it is also used when the PBX generates configuration files for attached phones.

The "IVR Language" settings controls which language the user prefers. This is setting is used for example, when the user calls the mailbox or when the caller calls into the PBX from the associated cell phone.

The "Web Language" is used when the user logs into the web interface of the PBX. This setting is also used when emails are sent to the user.

The "Watch the calls of the following extensions" is used for automatic generation of the configuration files of the phones. The PBX will try to put the listed extensions into the settings for the phone. This setting depends on the used device. For this setting you can use Wildcard Patterns. For example, if you use just a star, the PBX will try to put all extensions of the domain into this list.

The setting "Watch the presence of the following extensions" is similar, but it does not provision calls, but asks the device to subscribe for the presence state of the listed extensions. The PBX itself will just forward the presence state of the phones; the phones themselves are responsible for generating the presence information.

If the "Limit own visibility to this list" is set, the PBX allows only the listed users to watch the extension. It also uses Wildcard Patterns.

If you upload a picture in the "Upload a picture" setting, the PBX will automatically insert a SIP header that can be used by SIP phones to show the picture of the extension. This is similar to the display name of the extension, with

User Manual

# pbx<mark>n</mark>sip

the difference that in addition of a text a picture is rendered. The picture must be in BMP format that the endpoint understands.

The setting "Block outgoing caller-ID" is used when making outbound calls. If the setting is set to "yes", the PBX will ask the gateway or SIP provider to hide the Caller-ID for this call.

## 2.3 User Redirection Settings

| Do not disturb:                  | ◯ on ⊙ off         |   |
|----------------------------------|--------------------|---|
| Incoming anonymous calls:        | Pretend to be busy | * |
| Hot Desking at:                  |                    |   |
| Call forward all calls to:       |                    |   |
| Call forward calls when busy to: |                    |   |
| Call forward on no answer to:    | 9784353234         |   |
| Call forward no answer timeout:  | 15 sec 💌           |   |
| Save                             |                    |   |

The "Do not disturb" (DND) settings is used to keep the user from incoming calls. If this setting is turned on, then this extension will not receive incoming calls. Only extensions that have the permission to override DND will be able to call the extension. However, the extension can a all times place outbound calls.

- The setting "Incoming anonymous calls" controls how incoming calls to the extension are treated. This setting does not affect calls that come from a hunt or agent group or internal calls.
- The "no special treatment" mode turns this feature off and sends all calls directly to the extension.
- The mode "reject call" will inform the caller that the extension does not accept anonymous calls. Calls will not be put through to the extension.
- The mode "pretend to be busy" also does not put the call through, but does not tell the caller why. The PBX will not offer camp on.
- The mode "ask for name" will prompt the caller for the name and then put him on hold while calling the extension. After reading out the recorded name, the extension may decide what to do with the call. Either the call can be accepted, or it can be sent to the mailbox or it can be rejected.
- The mode" ask for name even if the caller-id is present" will always ask for recording the name, even if the caller-id is available. Only callers which are on the white list are directly put through.

The "Hot Desking" setting is described in the separate page Hot Desking.

There are several ways of doing call forwarding.

• If you want to temporarily redirect all calls to another extension you can use the "Call forward all calls" setting. This setting affects only calls that are going

Page 22

User Manual

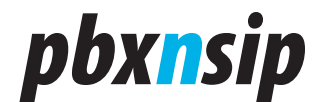

directly to the extensions. If the extension is part of a hunt group or an agent group or the call origins from a paging group, the call is not being redirected.

- The "Call forward calls when busy" forwards calls only when the extension is busy. This condition is either true if the phone itself signals it is busy or the "Lines" parameters has been set for the extension and this number has been reached (see Registrations).
- The Call forward on no answer" kicks in when the phone rings, but there is no answer. The waiting time is defined in the domain and can be overridden by a user setting ("Call forward no answer timeout"). If the mailbox picks up earlier, this setting has no effect; if the call is being redirected, the mailbox timeout is cancelled.

All redirection settings can have one number, either internal or external. If the call is being redirected to an external destination, the PBX will use the dial plan of the extension for placing this call and it will charge the extension for this call.

## 2.4 User Mailbox Settings

| Mailbox Enabled:                                 | ⊙ yes ◯ no        |
|--------------------------------------------------|-------------------|
| Time until mailbox picks up:                     | Default value 🖌   |
| Announcement Mode:                               | Name Announcement |
| Send message waiting indication:                 | ⊙ yes ◯ no        |
| Call cell phone when new message arrives:        | 🔿 yes 💿 no        |
| Share the mailbox with the following extensions: | 502 503           |
| Save                                             |                   |

The user may decide if the mailbox should be enabled or not. For this purpose, the web page offers the setting "Mailbox Enabled".

As with the redirection setting, the user may override the default setting until the PBX redirects the call to the mailbox. This can be done in the setting "Time until mailbox picks up".

The "Announcement Mode" can have the following values:

- If the user selects the "Anonymous Announcement" mode, the PBX will just read out the number of the extension.
- If the user selects "Name Announcement" the PBX will pay back the recorded name of the extension, if present.
- The setting "Personal Announcement" will read out the recorded announcement of the extension, if present.

If the PBX should send a notification to registered phones, the setting "Send message waiting indication" must be turned on.

If the PBX should call the cell phone after a message has been recorded, the setting "Call cell phone when new message arrives" needs to be turned on. The PBX

User Manual

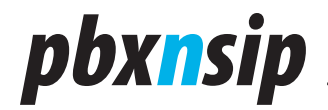

will charge the extension for this call.

If the mailbox should be shared with other extensions, those extensions can be listed (separated by space) in the setting "Share the mailbox with the following extensions". If the mailbox does not require a PIN code, those extensions can directly dial into the mailbox and listen to messages. Those extensions will also receive the message waiting indication, if the sending has been activated and the phones register for MWI events.

## 2.5 User Email Settings

| Email Address (e.g. abc@company.com): | greg@burbonizer.com                   |
|---------------------------------------|---------------------------------------|
| Send a mailbox message by email:      | Send message as attachment to email 💌 |
| After sending a message:              | Mark message as read                  |
| Send email on missed calls:           | ⊙yes ◯ no                             |
| Send email on status changes:         | ⊙ yes ◯ no                            |
| Save                                  |                                       |

The setting "Email Address" tells the PBX where to send email messages. The domain administrator must enable Email, so that this setting actually enables sending out emails.

The setting "Send a mailbox message by email" defines how the PBX sends emails out:

- "Send emails without attachments" will just send a notification to the user by email. The voicemail message itself is not sent and must be retrieved either through the web interface or by calling the mailbox. This mode has the advantage that the emails are relatively short; this way it is a useful feature when using mobile devices that support reading emails.
- "Send message as attachment to email" will also send an email, but put the voicemail itself as attachment to the email. This is a good choice if you are using email during the whole day and you are using a personal computer for processing emails.
- "Do not send an email" is a good choice if you are just using your SIP phone to receive voicemail messages.

You can decide what you want to do with the message after an email has been sent. "Keep the message as new message" will keep the message in your mailbox and it will count as a new message. This mode has the potential danger that your mailbox eventually might become full. If you choose the mode "Mark message as read", the PBX will still keep the message in your mailbox, but when the mailbox is becoming full, it will drop the oldest message to make room for a new message and your mailbox will not become full. However, in this mode most SIP phones will not turn on their message waiting indicator (because only new messages trigger this behaviour). If you decide to "Delete the message", the PBX will delete the message after sending the email. This keeps your mailbox clean, but

Page 24

User Manual

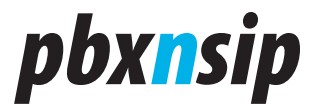

the system relies on a reliable transport of the voicemail.

If you want to receive emails when you miss a call, turn the setting "Send email on missed calls" on. The PBX will send this email only if the call went directly to your extensions; calls to a hunt group or agent group do not count.

The PBX can also send you emails when your status changes "Send email on status changes". This email is being sent when the DND status or the redirection changes.

## 2.6 User Instant Message

| Destination: | 502 503 |         |     | ]            |
|--------------|---------|---------|-----|--------------|
|              | Hello,  | can you | see | this?        |
|              |         |         |     |              |
| Magazaa      |         |         |     |              |
| message:     |         |         |     |              |
|              |         |         |     |              |
|              |         |         |     | $\checkmark$ |
|              |         |         |     |              |
| Create       |         |         |     |              |

Usually you would use a SIP endpoint to send instant messages (IM) to another extension. However, most of the SIP devices do not support that feature today. Therefore, the PBX offers a possibility to do that from the web interface.

Sending an IM is simple. Just enter the destinations in the "Destination" field and the text that you want to send in the "Message" field, then click on the "Create" button. You can send the message to more than one destination by listing the extensions separated by spaces. The PBX will then send the message to all registered devices for the extensions that you selected.

The PBX will tell you how many messages have been sent in total.

User Manual

# *pbx<mark>n</mark>sip*

## 2.7 Mailbox View

|                    | Settings         Lists         Status           Mailbox         Missed         Call Log | s<br>og Address Book | Help Logout |
|--------------------|-----------------------------------------------------------------------------------------|----------------------|-------------|
| Mailbox of !       | 501                                                                                     |                      |             |
| Time               | Number                                                                                  | Duration Flags       |             |
| 2007/01/24 15:58:0 | 3 Mariza Mountainside                                                                   | (508) 00:05 🔀 📢      |             |
| 2007/01/24 15:59:1 | 13 Mariza Mountainside                                                                  | (508) 00:04 🔀 📢      |             |
| 2007/02/03 18:04:0 | 04 Klara Klever (503)                                                                   | 00:14 🗙 📢 😎          |             |
| 2007/02/03 18:10:1 | 17 Klara Klever (503)                                                                   | 00:08 🔀 🛋 🞰 🖁        |             |

The mailbox page shows you the content of the mailbox. It contains the following information:

- The "Time" is the time stamp when the message was recorded. The time is shown in the time zone of the extension that received the message.
- The "Number" shows the Caller-ID and, if available, the name of the person who left the message.
- The "Duration" shows how long the message is. The format is "minutes: seconds".

The "Flags" field shows several icons:

- The delete icon can be used to delete the message.
- The loudspeaker icon will download the message as WAV file and offer this file for playback on the web browser.
- The "New!" symbol indicates that the PBX keeps that message as unread.
- The red exclamation mark message indicates that the caller marked this message as urgent.

## 2.8 Missed Call List

The missed call list shows what calls were attempted to the current extension, but did not connect. If there were display-names available, the PBX will show them in the list. The "Time" column shows when the call was started.

The PBX offers click-to-dial by clicking on the number listed on the web page. The PBX will call the extension and ask it to acknowledge the click-to-dial initiation. The call resulting from the click-to-dial will be charged to the extension.

The length of the list is set by the domain administrator. The PBX has only a

Page 26

Login

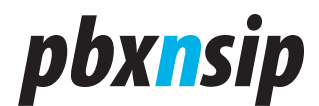

specified context in which it keeps the necessary records for the call list feature.

#### 2.9 Personal Call Log Call list for 501

| Time                | From                      | То                        | Duration |
|---------------------|---------------------------|---------------------------|----------|
| 2007/01/24 14:14:45 | 501                       | Mariza Mountainside (508) | 00:04    |
| 2007/01/24 14:15:23 | Mariza Mountainside (508) | 501                       | 00:03    |
| 2007/01/24 14:18:39 | Mariza Mountainside (508) | 501                       | 00:08    |
| 2007/01/24 14:18:51 | Mariza Mountainside (508) | 501                       | 00:02    |
| 2007/01/24 14:48:00 | 501                       | 501                       | 00:23    |
| 2007/01/24 14:52:14 | Mariza Mountainside (508) | 501                       |          |
| 2007/01/24 14:59:03 | 501                       | *                         | 00:00    |
| 2007/01/24 14:59:07 | 501                       | *                         | 00:02    |
| 2007/01/24 15:58:15 | 501                       | 501                       | 00:13    |
| 2007/01/24 15:59:24 | 501                       | 501                       | 00:39    |
| 2007/01/24 16:00:09 | 501                       | 501                       | 00:22    |
| 2007/01/26 11:38:06 | 501                       | Mariza Mountainside (508) | 00:02    |
| 2007/01/26 13:56:21 | Mariza Mountainside (508) | 501                       |          |
| 2007/01/26 14:12:43 | Mariza Mountainside (508) | 501                       |          |

The call list shows what calls were made from or to the current extension. If there were display-names available, the PBX will show them in the list. If the call was not connected the duration will be empty. Otherwise, it will show the duration in minutes and seconds. The "Time" column shows when the call was started.

The PBX offers click-to-dial by clicking on the number listed on the web page. The PBX will call the extension and ask it to acknowledge the click-to-dial initiation. The call resulting from the click-to-dial will be charged to the extension.

The length of the list is set by the domain administrator. The PBX has only a specified context in which it keeps the necessary records for the call list feature.

### **2.10Scheduling Conferences**

Users of the PBX may schedule conferences. In order to do this, the domain administrator has to set up at least one conference room that allows scheduled conferences.

Login

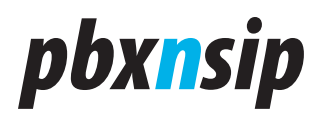

#### **2.10.1 Creating a new conference** Conferences organized by 44

| Name              | Start               | Room | PIN    | Action |
|-------------------|---------------------|------|--------|--------|
| Marketing Meeting | 05/16/2007 15:00:00 | 77   | 822703 | X      |
| Budget Conference | 05/17/2007 10:15:00 | 77   | 975359 | ×      |
|                   |                     |      |        |        |

| Create a new conference                          |                             |
|--------------------------------------------------|-----------------------------|
| Name:                                            | Product Management          |
| Start time (e.g. 11/24 12:30):                   | 5/18 11:00                  |
| End time (e.g. 13:30):                           | 12:00                       |
| Participants (e.g. "101; 102; user@domain.com"): | fk@domain.com; kf@pbxnsip.c |
| Room:                                            | Test Konferenzraum (77) 💟   |
| Create                                           |                             |

In order to set up a conference, you need to specify a conference name, the start time and the end time.

The name is just used for describing the conference, so that the participants know the subject of the conference.

The start time must be in the format MM/DD HH:MM (month and day, hours and minute). The PBX will use the selected time zone of the extension that is logged in. The end time must in the same format, however you may leave out the day information. In this case the PBX will automatically choose the day information of the start time stamp.

You may also list the participants. If your domain has been set up for sending out emails, the PBX will send out an invitation to the listed participants. The list of the participants must be separated by semicolons (this is different than in most other places of the system). You may either specify the email address of the participant or the extension number. If the extension number has an email stored, the PBX will use this email address to send out the email. The email contains a calendar event, which can be read by most scheduling tools. The tool will then popup a conference reminder with the relevant conference information.

#### **2.10.2 Editing existing conferences**

Currently, it is only possible to delete an existing conference. To do this, just click on the delete icon in the conference list.

Conferences are automatically deleted after 24 hours. If there are still participants in the conference, they may continue talking.

Page 28

System Administration

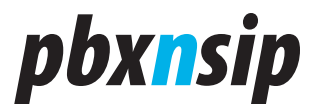

#### **2.10.3** In a conference

If you are the creator of a conference and also participate in the conference, you can use the following special codes to control the conference:

• \*9 removes all other participants of the conference. This is useful when you want to make sure that the conference is cleared up before you leave the conference yourself.

## 2.11Address Book

#### 2.11.1 Purpose

The address book stores associations of numbers with names, speed dial entries and types.

Numbers are generally telephone numbers. The PBX does not support SIP URI numbers in the address book. Numbers may contain readability characters. The PBX internally converts the numbers into purified numbers, so that matches with other numbers become more easy and consistent. If your domain has selected a specific dial plan scheme (for example, North American dial plan), the PBX also internally automatically converts the number into a consistent presentation. If the PBX requires that a name must be presented as one string (for example, in the SIP display name), it will automatically put a space character between the first and the last name if both names are not empty.

Names consist of the first name and the last name. The purpose of this separation is to make searches easier; sometimes the user searches for first and sometimes for the last name. Otherwise the PBX treats the names transparently. Names should be encoded in UTF-8 format. The web browser usually performs the necessary conversations, so that the end user does not have to deal with this problem.

#### 2.11.2 Speed Dial

The speed dial entry is a two-digit star code (for example, \*12). The range should be in the lower feature code range, so that they do not overlap with the other feature codes that are available on the system. If there is an overlap, the speed dial numbers have a higher priority.

Speed dial numbers are useful if you want to store numbers that you are using frequently, especially if your telephone does not support an address book. Used in the domain mode, they also might be useful to hide the number that is being dialed (however, that kind of security is very weak).

#### 2.11.3 Black List and White List

An address book entry also has a type flag. This flag can be set to "white", "black" or unset. If it is "white", that address book entry is on the white list, if it is black, it is on the black list. The white list usually contains the contacts that are

System Administration

# pbx<mark>n</mark>sip

trusted and therefore get a preferred treatment. The black list usually contains the list of contacts that are known and unwanted. For example, it makes sense to put a family member's number on the white list, while the caller-ID of an aggressive sales person might end up in the black list.

If that flag is set to "white", the number is part of the white list. That means, when a caller has the type "white", he will never be intercepted by the auto attendant to record the name.

Callers on the white list are allowed to receive a call back when the extension becomes available.

If a caller is on the black list, the behavior of the PBX depends on the settings of the user for anonymous call treatment. If the caller should be blocked, then the PBX will block that call. Otherwise the PBX will always ask the person to leave his name before calling the extension.

Callers on the black list will also no be allowed to camp on an extension.

#### 2.11.4 Personal Address Book

The address book entries in the personal address book are only visible to the user.

To see the personal address book, you must be logged in as user in the web interface of the PBX. In this screen, you can edit and delete address book entries by clicking on the edit and delete button.

Page 30

System Administration

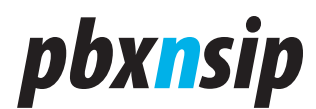

| pbxnsip                                                             | Settings List                                             | s Status                               |                                                                |                                                                                      | Help                     | Help Logout |
|---------------------------------------------------------------------|-----------------------------------------------------------|----------------------------------------|----------------------------------------------------------------|--------------------------------------------------------------------------------------|--------------------------|-------------|
|                                                                     | Mailbox Misse                                             | ed Call Log                            | Address Book                                                   |                                                                                      |                          |             |
| Personal A                                                          | ddress Bo                                                 | ook                                    |                                                                |                                                                                      |                          |             |
| This list shows you<br>the asterisk sign in<br>Please be careful cl | r personal addre<br>front of the num<br>icking the delete | ess book. P<br>aber and b<br>button, b | lease be careful w<br>e sure that you do<br>ecause the entry v | hen setting speed dial nu<br>n't overlap a feature cod<br>vill be permanently delete | umbers. Use<br>e.<br>ed. |             |
| Number                                                              | First                                                     | Name                                   | Last Nam                                                       | e Speed Dial                                                                         | Edit I                   | Delete      |
| 011-43-234-42234                                                    | 23 Frederic                                               | k                                      | Steinman                                                       | *13                                                                                  | <b></b>                  | X           |
| 212-243-2323                                                        | Marc                                                      |                                        | Kelvin                                                         | *12                                                                                  | <b></b>                  | X           |
| 515-423-5434                                                        | Maria                                                     |                                        | McKenna                                                        |                                                                                      |                          | X           |
| 978-994-4985                                                        | Karl                                                      |                                        | КІОВ                                                           |                                                                                      | <b>1</b>                 | ×           |
| Create New                                                          | Entry:                                                    |                                        |                                                                |                                                                                      |                          |             |
| Last Name:                                                          |                                                           |                                        |                                                                |                                                                                      |                          |             |
| Number:                                                             |                                                           |                                        |                                                                |                                                                                      |                          |             |
| Speed Dial:                                                         |                                                           |                                        |                                                                |                                                                                      |                          |             |
| Contact Type: Reg                                                   | ular Contact 💌                                            |                                        |                                                                |                                                                                      |                          |             |
| Create                                                              |                                                           |                                        |                                                                |                                                                                      |                          |             |
|                                                                     |                                                           |                                        |                                                                |                                                                                      |                          |             |
| Copyright © 2005-2007                                               | pbxnsip Inc. All rig                                      | hts reserved.                          | See the license agreen                                         | nent for more information.                                                           |                          |             |

If you want to add an address book entry, you can manually add this entry from the web interface. You may also load a CSV-file into the system (see below).

You can also add a number to the address book by dialing the black list and white list star code. If the number does not exist, the PBX will automatically create an address book entry for this number.

#### 2.11.5 Domain Address Book

The domain address book entries are visible to all members of the domain. That means they can search the domain address book and calls coming to that domain will automatically see the name of the calling party.

All names in a domain are automatically included in names searches in the domain.

You can also use the address book to indicate which DID number has been dialed. If you add an address book entry that matches the specific DID, the PBX will add the display name to the caller-ID, and the phone then can display the text associated with the caller-ID.

System Administration

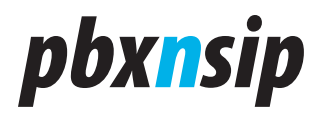

#### 2.11.6 Address Book Import

Most address management programs support the export of a CSV (comma separated value) file. The PBX can read this format, if the below guidelines are kept.

- The field separator must be a semicolon.
- The first column must contain the first name; the second column must contain the last name.
- The third column must have the number. The number must have numeric characters. The characters "-", "(", ")", " " (space), "/" and "." are ignored and may be included for readability. The first character may be a ,+', so that global telephone numbers may be used. For example, the numbers "(978) 543 6545" and "+49 (30) 386-12345" are valid numbers, while the text "WIRELESS CALLER 9785436534" is not a valid number.
- The fourth column may have a speed dial number. The number must contain a star character in the beginning. If the star code was already used by another entry, the PBX will clear the other star code entry during the import process.
- The text must be encoded in UTF-8 format.

Because the number must have numeric characters, it is ok if the first contains the field description. For example, most programs use a name like "Number" to identify the column, and because that name is not a phone number the system will not include that row in the address book.

The following example shows an address book that can be imported:

```
First Name;Last Name;Number;Speed Dial
Fred;Feuerstein;(978) 123 4567
Carl;Clever;(212) 324 4334;*12
Franky;Fahrenheit;(515) 234 3334
"A;B;C";;(123) 543 3453
```

## 2.12User Status

The user status page shows essential information about the state of the account.

You can see the settings for call redirection, the current state of do not disturb (DND), and the last number that have been dialed or received from that extension.

Page 32

System Administration

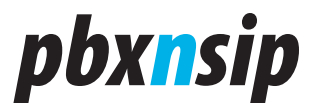

#### Status for extension 501

Do not disturb:falseAgent logged in:trueHot Desking at:-Call forward all destination:-Call forward busy destination:-Call forward on no answer:-Timeout for call forward on no answer:-Timeout for mailbox:-Call redial:"Mariza Mountainside" <sip:508@localhost>Call return:"Klara Klever" <sip:503@localhost>

System Administration